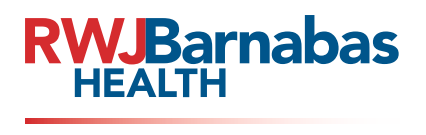

Epic together.

Need help with **Epic**? Open a Get Help Ticket

## **Tips for Entering Epic Get Help Tickets:**

Click "Get Help" at the top of the screen!

#### You don't have to make a call to resolve a problem with Epic!

- ▶ When you open a Get Help Ticket, customer/patient context is automatically recorded for optimal problem resolution.
- ▶ Tickets are routed to the most appropriate applications or support team for faster resolution.

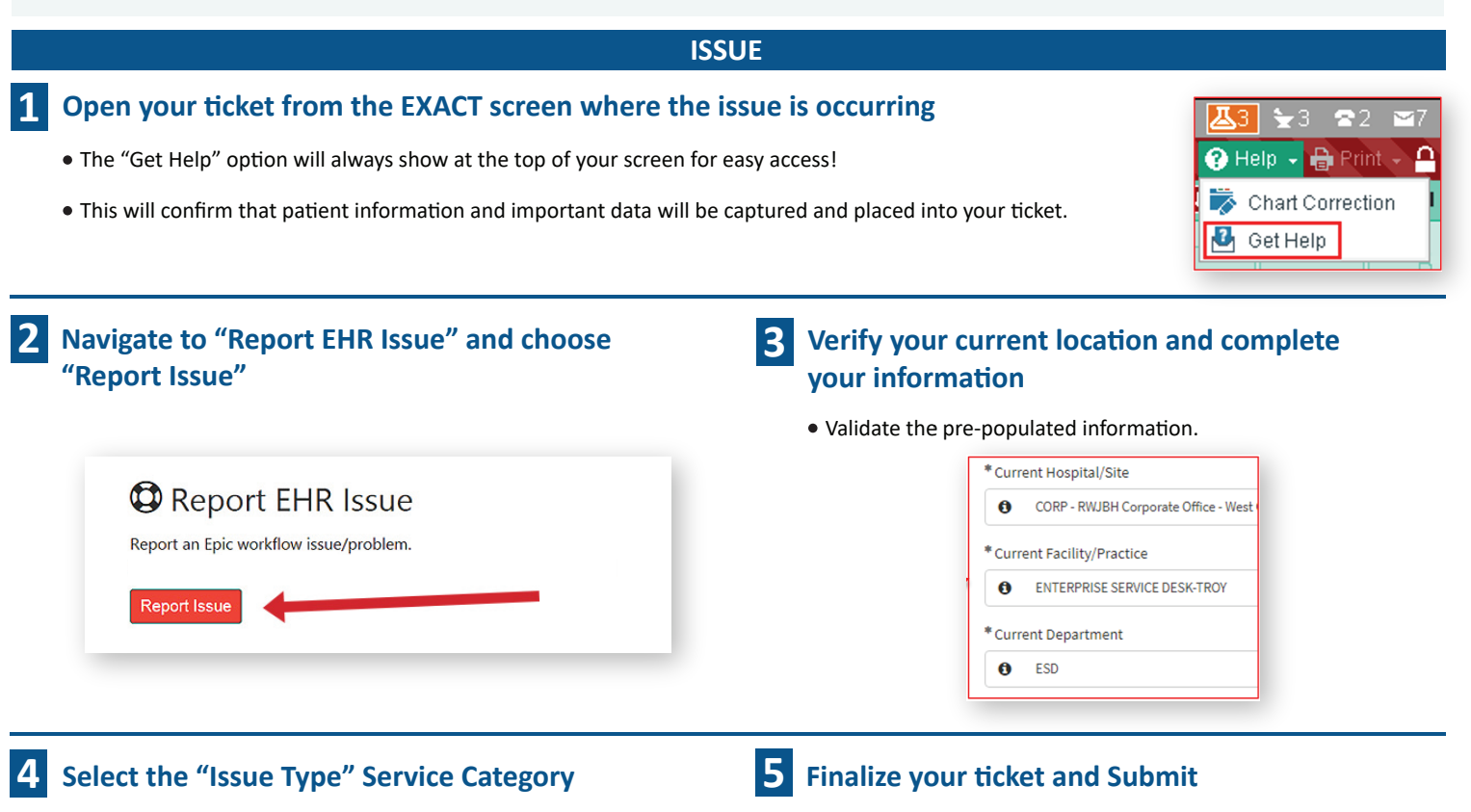

- Type in the first few letters or choosing from the dropdown.
- Choose your "Preferred Contact Method."
- Provide as much detail as possible.

| * Preferred Contact Method | * Email      |
|----------------------------|--------------|
| None                       | Email        |
|                            |              |
| None                       | Work Phone   |
| Email                      |              |
| Mobile Phone               | Mobile Phone |
| Work Phone                 |              |
|                            |              |

IF YOU NEED HELP IMMEDIATELY: (e.g., for patient safety, password reset) Call the Epic Help Desk - Available 24/7

Providers: (855) 453-1948 Clinical Care Teams and Support Staff: (855) 453-1950

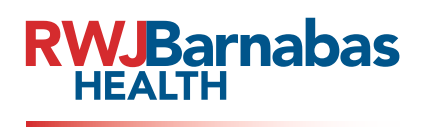

Epic together.

# Need help with **Epic**?

## **Check The Status of an Open Ticket**

# **Tips for Viewing Epic Ticket Status and Revising Tickets:**

Click "Get Help" at the top of the screen!

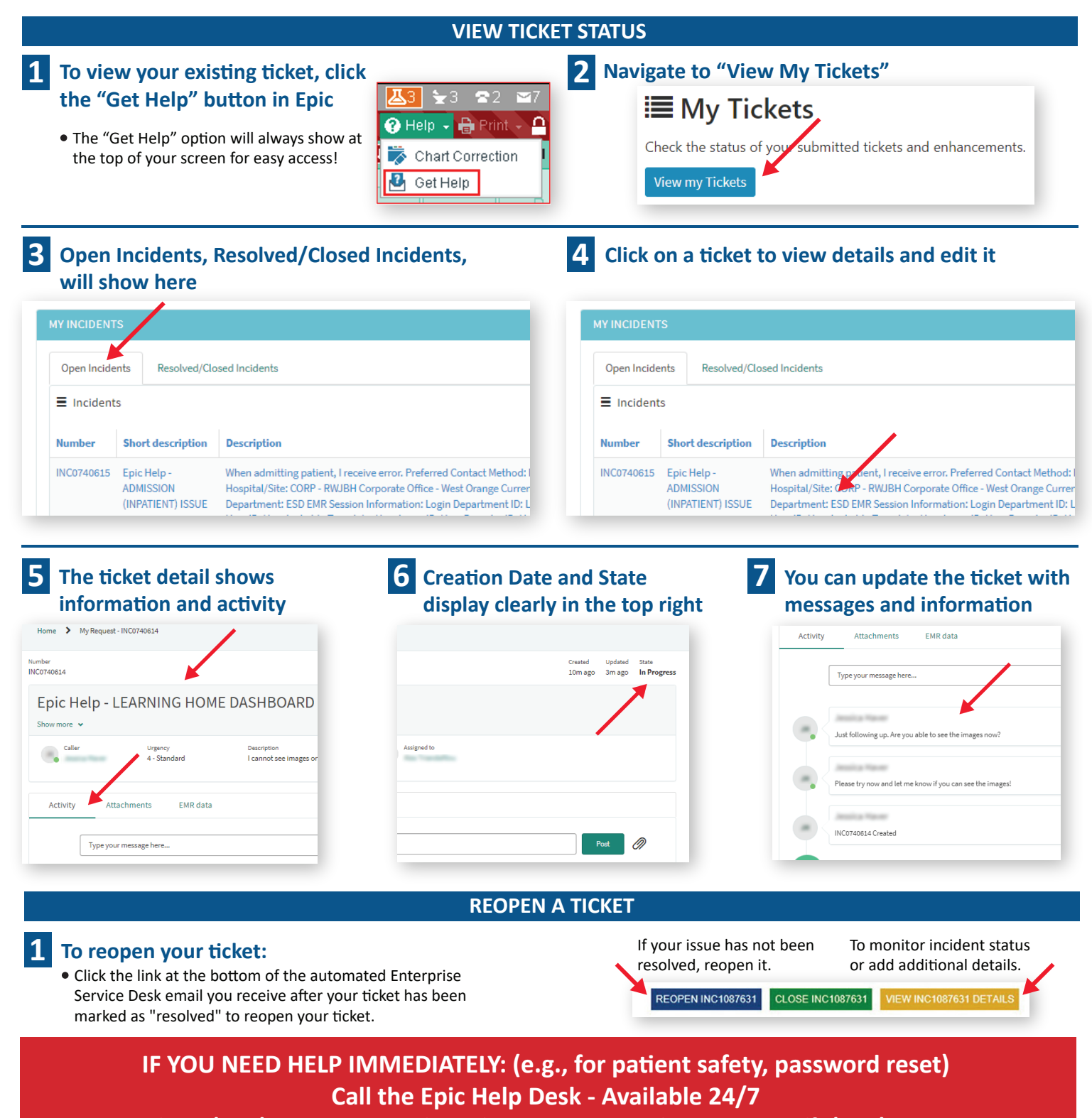

Providers: (855) 453-1948 Clinical Care Teams and Support Staff: (855) 453-1950

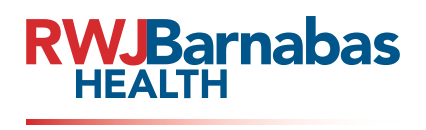

Epic together.

# Need help with **Epic**?

## **Enter an Enhancement Request**

## **Tips for Entering Epic Enhancement Request:**

Click "Get Help" at the top of the screen!

#### **ENHANCEMENT**

#### Open your Enhancement Request from the screen where you recommend enhancements

- Do you have a great idea that would improve the application or process? Submit an enhancement request for review and possibly implemention.
- The "Get Help" option will always show at the top of your screen for easy access!
- This will capture information and important data in your ticket.

#### Navigate to "Submit Enhancement Request" and choose "Submit Idea"

🔅 Submit Enhancement Request

#### Verify your current location, complete your information, and submit your request

• Validate the pre-populated information.

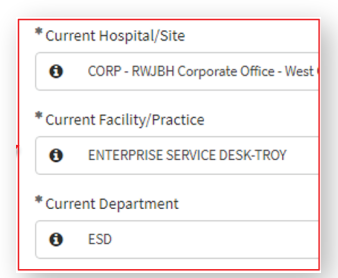

😗 Help 👻

🛃 Get Help

🔒 Print

蓤 Chart Correction

## HELPFUL TIPS

#### Provide as much detail as possible

- Preferred contact method (email /phone number)
- What activity/workflow were you accessing?

Submit ideas for Epic enhancements.

- What were you expecting to happen? What actually happened?
- Was there an error message?

Submit Idea

• Printing issues: Provide computer ID number and printer ID information. • Epic Access Issues: Provide name of department colleague with appropriate security access, if possible.

### **Assisting Providers**

- Record the ticket number as reference.
- Tickets are attributed to the Provider's Epic account so you may not have access to the ticket status once submitted.

## When to call

- Customer cannot access Epic.
- Customer cannot access a patient record (locked by someone else in the organization).
- Customer needs immediate assistance (example, patient is waiting).

#### Ticket status

- New New ticket (has not been assigned to an analyst ).
- In Progress Assigned to an analyst actively working the issue.
- On Hold The ticket is on hold.
  - The analyst is waiting on information from the vendor (Epic, 3M, OnBase, etc.), customer, or for further support.
  - Review the "Activities" tab in the ticket for status updates.
  - If your ticket is on hold and you have not heard from the analyst, please validate your contact information (direct phone number and email) and update if needed.
- Resolved The analyst believes the issue is resolved.
  - Customers can "reopen" tickets in this status by clicking on the link in the email or by accessing it through the Resolved/Closed Incidents in the Epic Get Help functionality.
- After 5 days in the Resolved status the system will close the record. Closed (Final status)
  - The ticket has been in a Resolved status for 5 days and the system has closed the ticket.
  - Customers cannot reopen these tickets. If the ticket needs to be reopened, the customer must either create a new ticket in Epic Get Help, or call the Service Desk.
- Canceled (Final status) The customer has canceled the request.

IF YOU NEED HELP IMMEDIATELY: (e.g., for patient safety, password reset) Call the Epic Help Desk - Available 24/7

Providers: (855) 453-1948 Clinical Care Teams and Support Staff: (855) 453-1950